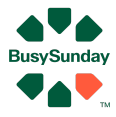

# Quick guide BusySunday - Flyers

## Vi kan lave 3 slags flyers

- 1. Køber Flyers
- Kræver at køber er oprettet i køberkartotek
- Skriv til allerede udbudte boliger
- 2. Sælger Flyers3. Custom Flyer
- Specielle flyers, f.eks. mod de ældre

#### Hvad gør du?

- Login på BusySunday.dk, tryk på mægler login
- Under "Flyers" vælger du hvilken flyers du vil lave

#### **1. Køber Flyers**

- Vælg "Flyers Køber Flyers"
- Vælg den køber du vil søge for
- Evt. justér filtre til de er ret brede
- Tryk Gem
- Gå til "Dokumenter"
- Tryk på "Flyers: køb"
- Til højre for din gemte flyer, er der grøn knap
- Vælg hvilken flyer du ønsker at printe (Husk at der kan være flere så scroll ned)
- Print / send til tryk / gem fil med flyers

## 2. Sælger Flyers

- Vælg "Flyers Sælger Flyers"
- Giv flyer et navn, f.eks. "Lyongade området"
- Evt. justér filtre til f.eks. liggetid
- Tryk Gem
- Gå til "Dokumenter"
- Tryk på "Flyers: Salg"
- Til højre for din gemte flyer, er der grøn knap
- Vælg hvilken flyer du ønsker at printe (Husk at der kan være flere så scroll ned)
- Print / send til tryk / gem fil med flyers

## 3. Custom Flyers - specielle og ret gode flyers

- Vælg "Flyers Custom Flyers"
- Giv flyer et navn, f.eks. "Ældre i 4760"
- Evt. justér filtre til f.eks. ejers alder, pris, alder på bolig
- Tryk Gem
- Gå til "Dokumenter"
- Tryk på "Flyers: Custom"
- Til højre for din gemte flyer, er der grøn knap
- Vælg hvilken flyer du ønsker at printe (Husk at der kan være flere så scroll ned)
- Print / send til tryk / gem fil med flyers

## God fornøjelse med salget - husk at ring hvis du er i tvivl om noget

Ønsker du yderligere hjælp, så ring på tlf. **26741448** eller mail <u>Anders@BusySunday.dk</u> Vi glæder os til at hjælpe dig